# Catalyst 9800ワイヤレスコントローラのスニフ ァモードでのアクセスポイントの設定

### 内容

概要
前提条件
要件
使用するコンポーネント
設定
ネットワーク図
設定
GUIによるスニファモードでのAPの設定
CLIによるスニファモードでのAPの設定
GUIを使用してチャネルをスキャンするようにAPを設定する
CLIを使用してチャネルをスキャンするためのAPの設定
パケットキャプチャを収集するためのWiresharkの設定
確認
トラブルシュート
関連情報

### 概要

このドキュメントでは、Graphic User Interface(GUI)またはCommand Line Interface (CLI;コマ ンドラインインターフェイス)を使用して、Catalyst 9800シリーズワイヤレスコントローラ (9800 WLC)のスニファモードでアクセスポイント(AP)を設定する方法と、Air(PCAP)を収集する 方法について説明しますワイヤレスビヘイビアーのトラブルシューティングと分析を行うために 、スニファAPを使用します。

# 前提条件

### 要件

次の項目に関する知識があることが推奨されます。

- ・9800 WLCの設定
- ・802.11規格の基礎知識

### 使用するコンポーネント

このドキュメントの情報は、次のソフトウェアとハードウェアのバージョンに基づいています。

- AP 2802
- 9800 WLC Cisco IOS®-XEバージョン17.3.2a

Wireshark 3.X

このドキュメントの情報は、特定のラボ環境にあるデバイスに基づいて作成されました。このド キュメントで使用するすべてのデバイスは、初期(デフォルト)設定の状態から起動しています 。本稼働中のネットワークでは、各コマンドによって起こる可能性がある影響を十分確認してく ださい。

### 設定

考慮するべき事柄:

- スニファAPをターゲットデバイスと、このデバイスが接続されているAPの近くにすることを 推奨します。
- ・使用する802.11チャネルと幅、クライアントデバイスとAPを確認します。

ネットワーク図

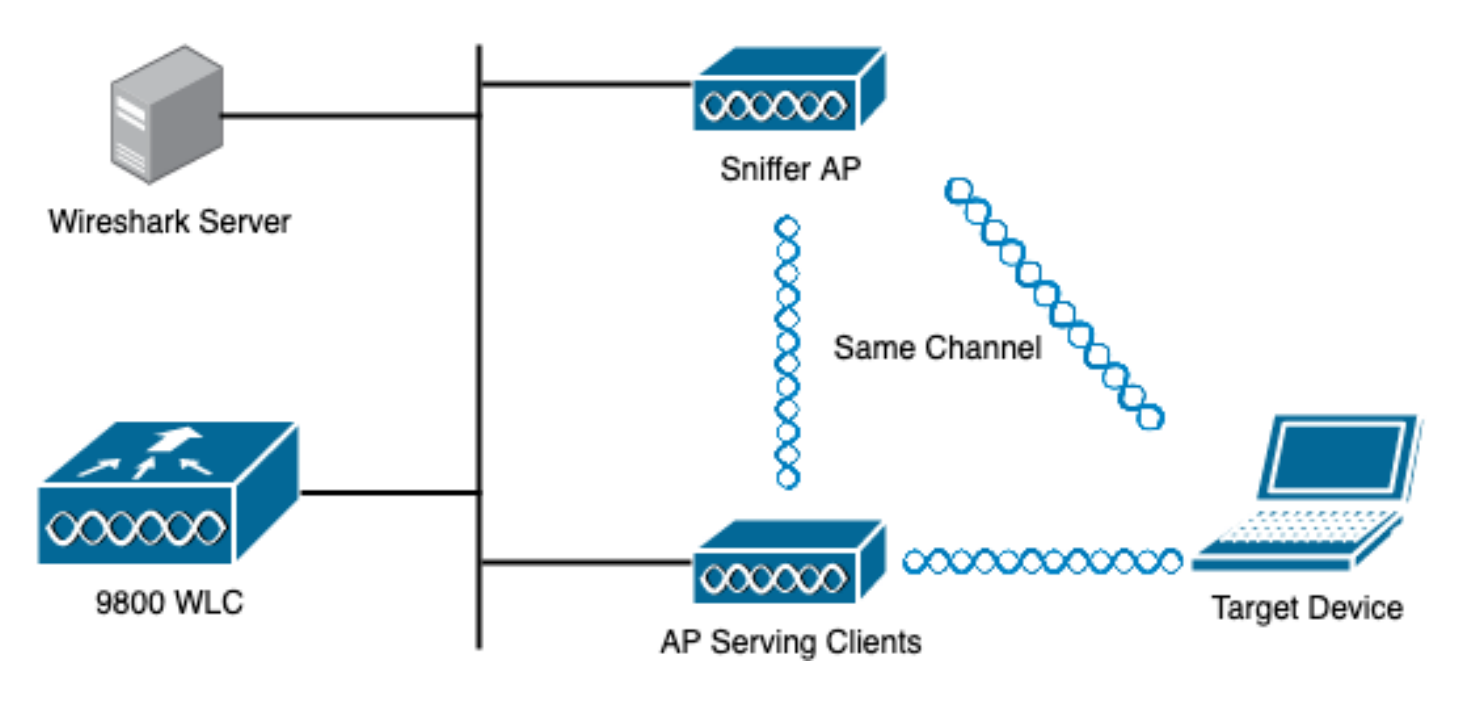

#### 設定

GUIによるスニファモードでのAPの設定

ステップ1:図に示すように、9800 WLC GUIで、[**Configuration] > [Wireless] > [Access Points] >** [All Access Points]に移動します。

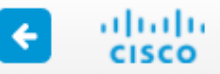

| Q          | Search Menu Items |          | Interface            | Ø               | Services                |    |
|------------|-------------------|----------|----------------------|-----------------|-------------------------|----|
|            |                   |          | Logical              |                 | AireOS Config Translate | or |
|            | Dashboard         |          | Ethernet             |                 | Application Visibility  |    |
| رددی       |                   |          | Wireless             |                 | Cloud Services          |    |
| $\bigcirc$ | Monitoring        | 、 よ      | Laver2               |                 | Custom Application      |    |
| I          | wonitoning        | / 000    | Discover Protocolo   |                 | IOx                     |    |
| N          | Orafanatian       |          | Discovery Protocols  |                 | mDNS                    |    |
| S          | Configuration     | >        |                      |                 | Multicast               |    |
| ~~         |                   |          | VIP                  |                 | NetFlow                 |    |
| र्छ        | Administration    | »اله <   | Radio Configurations |                 | Python Sandbox          |    |
|            |                   |          | CleanAir             |                 | QoS                     |    |
| C          | Licensing         |          | High Throughput      |                 | RA Throttle Policy      |    |
| _          |                   |          | Media Parameters     | <u>≣8</u><br>8≣ | Tags & Profiles         |    |
| X          | Troubleshooting   |          | Network              |                 | AP Join                 |    |
|            |                   |          | Parameters           |                 | EoGRE                   |    |
|            |                   |          | RRM                  |                 | Flex                    |    |
|            |                   | (Ir      | Routing Protocols    |                 | Policy                  |    |
|            |                   |          | Statia Douting       |                 | Remote LAN              |    |
|            |                   | ~        | Static Routing       |                 | RF                      |    |
|            |                   | $\oplus$ | Security             |                 | Tags                    |    |
|            |                   |          | ААА                  |                 | WLANs                   |    |
|            |                   |          | ACL                  | 0               | Wireless                |    |
|            |                   |          | Advanced EAP         |                 |                         |    |
|            |                   |          | PKI Management       |                 | Access Points           |    |
|            |                   |          | Guest User           |                 | Advanced                |    |
|            |                   |          | Local EAP            |                 | Air Time Fairness       |    |
|            |                   |          | Local Policy         |                 | Fabric                  |    |

ステップ2:スニファモードで使用するAPを選択します。図に示すように**[General]**タブで、APの 名前を更新します。

| Cisco Catal          | Cisco Catalyst 9800-CL Wireless Controller                       |                  |                            |                             |         |                |                       |  |  |  |  |  |
|----------------------|------------------------------------------------------------------|------------------|----------------------------|-----------------------------|---------|----------------|-----------------------|--|--|--|--|--|
| Q Search Menu Items  | Configuration > Wir                                              | eless * >        | Access Poir                | nts                         | ł       | Edit AP        |                       |  |  |  |  |  |
| Dashboard            | <ul> <li>All Access Point</li> <li>Number of AP(s): 1</li> </ul> | ,                | General Interfaces General | High Availability Inventory |         |                |                       |  |  |  |  |  |
| Monitoring >         |                                                                  |                  |                            |                             |         | AP Name*       | 2802-carcerva-sniffer |  |  |  |  |  |
| Configuration        | AP V AP V<br>Name Model                                          | Slots ~          | Admin v<br>Status          | IP ~<br>Address             | B;<br>M | Location*      | default location      |  |  |  |  |  |
| (O) Administration > | 2802- AIR-<br>carcerva AP2802I-<br>& B-K9                        | 2                | ٥                          | • 172.16.0.125              |         | Base Radio MAC | a03d.6f92.9400        |  |  |  |  |  |
| C Licensing          |                                                                  | 10 🔻 it          | ems per page               |                             |         | Ethernet MAC   | 00a2.eedf.6114        |  |  |  |  |  |
| 💥 Troubleshooting    | 5 GHz Radios                                                     |                  | Admin Status               | ENABLED                     |         |                |                       |  |  |  |  |  |
|                      |                                                                  |                  |                            |                             |         | AP Mode        | Flex v                |  |  |  |  |  |
|                      | > 2.4 GHz Radio                                                  | Operation Status | Registered                 |                             |         |                |                       |  |  |  |  |  |

ステップ3 : 図に示すように、[Admin Status] が[Enabled] であることを確認し、[**AP Mode**]を [**Sniffer**]に変更します。

| ¢      | cisco                   |      | Welcome admin 🛛 🌴 📢 |                          |            |                     |                            |                             |                       |                                           |
|--------|-------------------------|------|---------------------|--------------------------|------------|---------------------|----------------------------|-----------------------------|-----------------------|-------------------------------------------|
| Q      | Search Menu Ite         | ems  | Configurat          | ion • > Wir              | eless * >  | Access Poi          | nts                        | I                           | Edit AP               |                                           |
|        | Dashboard<br>Monitoring | ,    | Vumber of A         | Access Poi<br>P(s): 1    | nts        |                     | General Interfaces General | High Availability Inventory |                       |                                           |
| n<br>N | Configuration           | n >  | AP<br>Name          | ~ AP ~<br>Model          | Slots      | Admin ~<br>~ Status | IP v<br>Address            | B;<br>M                     | AP Name*<br>Location* | 2802-carcerva-sniffer<br>default location |
| ঠ্যে   | Administratic           | on > | 2802-<br>carcerva   | AIR-<br>AP2802I-<br>B-K9 | 2          | ۲                   | 172.16.0.125               | a                           | Base Radio MAC        | a03d.6f92.9400                            |
| C      | Licensing               |      | H 4                 | 1 ⊨                      | 10 🔻       | items per page      |                            |                             | Ethernet MAC          | 00a2.eedf.6114                            |
| X      | Troubleshoo             | ting |                     | U- Dedies                |            |                     |                            |                             | Admin Status          |                                           |
|        | > 5 GHz Radios          |      |                     |                          |            |                     |                            |                             | AP Mode               | Sniffer 🔻                                 |
|        |                         |      | > 2.4               | Operation Status         | Registered |                     |                            |                             |                       |                                           |

次の注記がポップアップに表示されます。

"警告:APモードを変更すると、APがリブートします。[Update & Apply to Device to Proceed]を クリックします。

図に示すように[OK]を選択します。

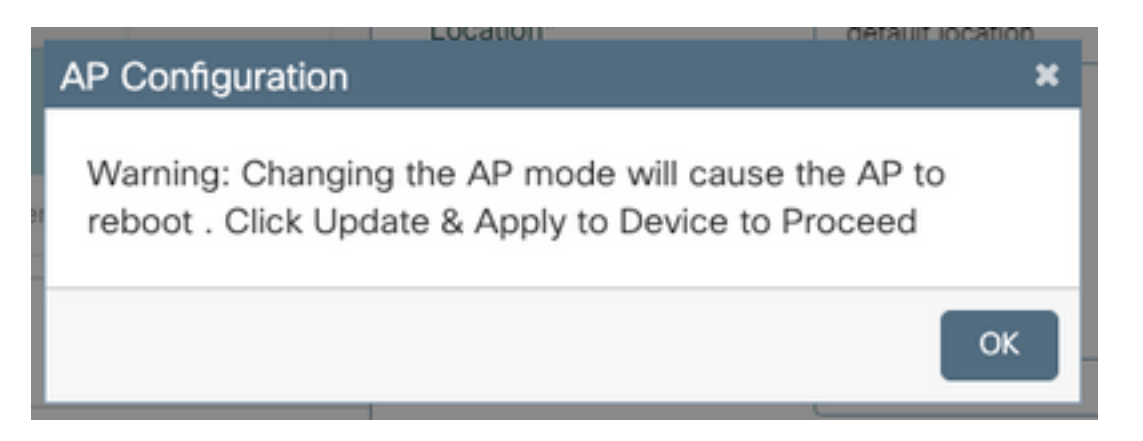

ステップ4:図に示すように、[Update & Apply to Device]をクリックします。

| Edit AP            |            |                   |            |               |                |                |                  | ×        |  |
|--------------------|------------|-------------------|------------|---------------|----------------|----------------|------------------|----------|--|
| General            | Interfaces | High Availability | Inventory  | ICap          | Advanced       | Support Bundle |                  |          |  |
| General            |            |                   |            | Version       |                |                |                  |          |  |
| AP Name            | *          | 2802-carcerva-sn  | iffer      | Primary Sof   | ftware Version | 17.3.2.32      |                  |          |  |
| Location*          |            | default location  | Predownloa | aded Status   | N/A            | N/A            |                  |          |  |
| Base Rad           | io MAC     | a03d.6f92.9400    | Predownloa | aded Version  | N/A            | N/A            |                  |          |  |
| Ethernet 1         | VAC        | 00a2.eedf.6114    |            | Next Retry    | Time           | N/A            | N/A              |          |  |
| Admin Sta          | atus       | ENABLED           |            | Boot Versio   | n              | 1.1.2.4        |                  |          |  |
| AP Mode            |            | Sniffer           | Sniffer 🔻  |               | ı              | 17.3.2.32      |                  | -        |  |
| Operation          | Status     | Registered        | Registered |               | ersion         | 0.0.0.0        |                  |          |  |
| Fabric Sta         | atus       | Disabled          |            | IP Config     |                | lided As:      |                  |          |  |
| LED State          |            | ENABLED           | ENABLED    |               | referred Mode  | IPv4           |                  | sistance |  |
| LED Brigh<br>Level | tness      | 8                 | •          | DHCP IPv4     | Address        | 172.16.0.125   |                  |          |  |
| <u> </u>           |            |                   |            | Static IP (IP | v4/IPv6)       | 0              |                  |          |  |
| Cancel             |            |                   |            |               |                | 📑 Update       | e & Apply to Dev | vice     |  |

図に示すように、変更とAPのバウンスを確認するポップアップが表示されます。

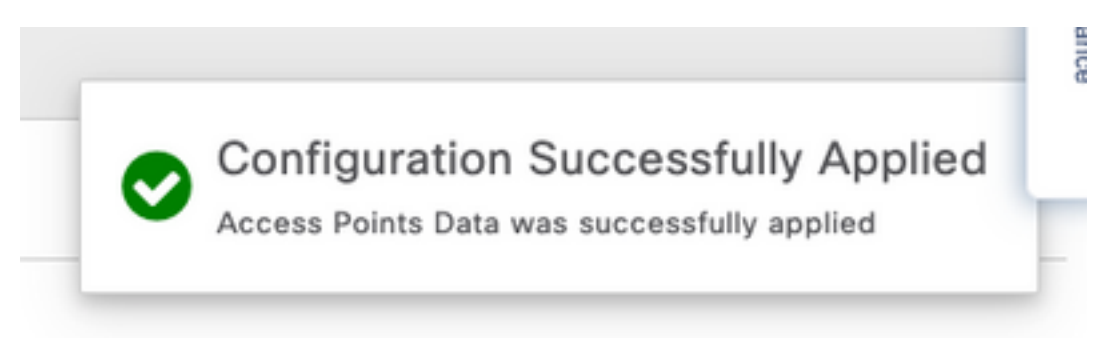

#### CLIによるスニファモードでのAPの設定

ステップ1:スニファモードとして使用するAPを特定し、AP名を取得します。

ステップ2:AP名を変更します。

このコマンドは、AP名を変更します。ここで、<AP-name>はAPの現在の名前です。

carcerva-9k-upg#**ap name** <AP-name> **name 2802-carcerva-sniffer** ステップ3:スニファモードでAPを設定します。

carcerva-9k-upg#ap name 2802-carcerva-sniffer mode sniffer

#### GUIを使用してチャネルをスキャンするようにAPを設定する

ステップ1:9800 WLC GUIで、[Configuration] > [Wireless] > [Access Points]に移動します。

ステップ2:[アク**セスポイ**ント]ページで、[**5 GHz Radios**]または[**2.4 GHz Radios]メニュ**ーリスト を表示します。これは、図に示すように、スキャンするチャネルによって異なります。

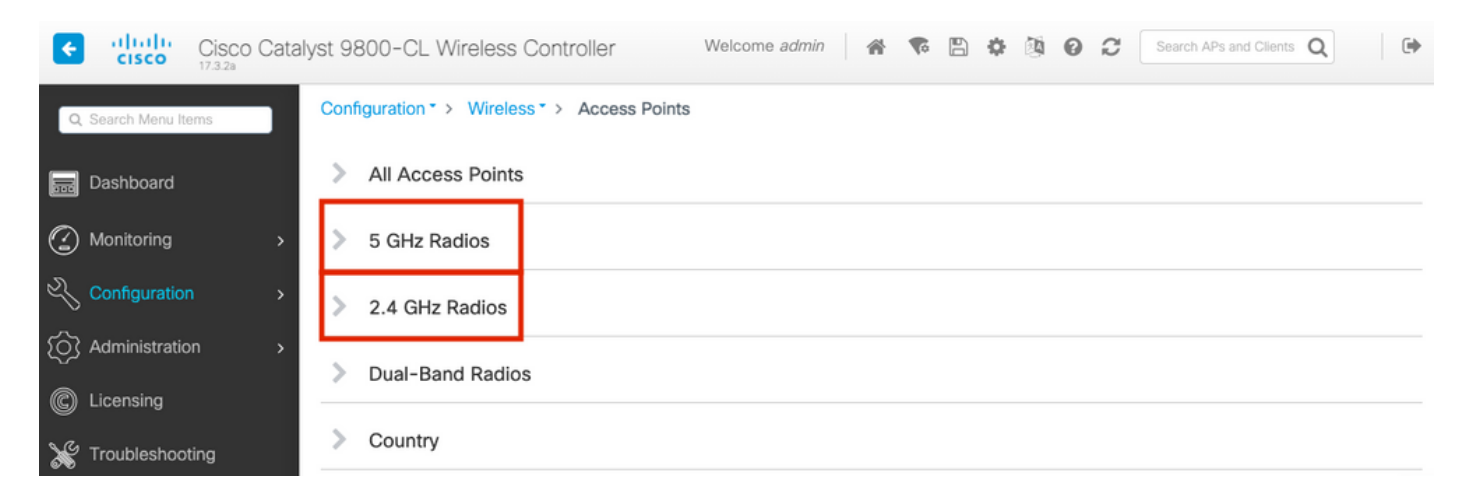

ステップ2:APを検索します。矢印をクリックし**て検索ツー**ルを表示し、ドロップダウンリストから[Contains]を選択し、図に示すようにAP名を入力します。

| Cisco Cataly         | rst 9800-CL Wireless Controller Welcome admin 🛛 🎓 🖺 🌣 🖄 🥝 😂                                                                                                    |
|----------------------|----------------------------------------------------------------------------------------------------|
| Q. Search Menu Items | Configuration > Wireless > Access Points                                                                                                    |
| 📰 Dashboard          | > All Access Points                                                                                                    |
| Monitoring >         | ✓ 5 GHz Radios                                                                                                    |
| Configuration >      | Number of AP(s): 1                                                                                                    |
| O Administration     | AP Name Slot No v MAC Status Status S |
| © Licensing          | 2802-carcerva-<br>sniffer       Show items with value that:<br>Contains       400       Image: Contains the state of the state of the s                                                     |
| X Troubleshooting    | > 2.4 GHz R                                                                                                    |

ステップ3:APを選択し、図に示すように、[Configure] **> [Sniffer Channel Assignment]の下の [Enable Sniffer]チェックボックスをオン**にします。

| Cisco Catal         | yst 9800–CL Wirele | ess Controller             | Welcome admin 🕋 🜾 |  |  |  |
|---------------------|--------------------|----------------------------|-------------------|--|--|--|
| Q Search Menu Items | Configuration - W  | Edit Radios 5 GHz Band     | ł                 |  |  |  |
| Dashboard           | > All Access P     | Configure Detail           | UIIIII            |  |  |  |
| Monitoring >        | ✓ 5 GHz Radios     | Antenna A<br>Antenna B     | Ø                 |  |  |  |
| Configuration >     | Number of AP(s): 1 | Antenna C                  | Ø                 |  |  |  |
| Administration →    | AD Name            | Antenna D                  | Ø                 |  |  |  |
| C Licensing         | 2802-carcerva-     | Antenna Gain               | 10                |  |  |  |
| X Troubleshooting   |                    | Sniffer Channel Assignment |                   |  |  |  |
|                     | 2 4 GHz Padi       | Enable Sniffing            | Ø                 |  |  |  |
|                     |                    | Sniff Channel              | 36 🔻              |  |  |  |
|                     | Dual-Band R        | Sniffer IP*                | 172.16.0.190      |  |  |  |
|                     | Country            | Sniffer IP Status          | Valid             |  |  |  |
|                     | LSC Provisio       | Download Core Dump to be   | ootflash          |  |  |  |
|                     |                    | Cancel                     |                   |  |  |  |

ステップ4:図に示すように、[Sniff Channel]ドロップダウン**リストから[Channel]**を選択し、 [Sniffer IP address (Server IP address with Wireshark)]を入力します。

| Cisco Cisco Cata     | lyst 9800-CL Wireless Controller      | Welcome admin 🛛 👫 🛭 🕵 |
|----------------------|---------------------------------------|-----------------------|
| Q. Search Menu Items | Configuration - > W Edit Radios 5 GHz | Band                  |
| Dashboard            | > All Access P                        | Unnii                 |
| Monitoring >         | Antenna A S GHz Radio:                | Ø                     |
|                      | Antenna B<br>Number of AP(s): 1       | Ø                     |
| Configuration >      | AP Name " Contains"                   | Ø                     |
| () Administration >  | Antenna D                             | $\oslash$             |
| © Licensing          | AP Name Antenna Gain                  | 10                    |
| K Troubleshooting    | Sniffer Channel As                    | signment              |
|                      | Enable Sniffing                       | Ø                     |
|                      | Sniff Channel                         | 36 🔹                  |
|                      | > Dual-Band R Sniffer IP*             | 172.16.0.190          |
|                      | Sniffer IP Status Country             | Valid                 |
|                      | Download Core Dum                     | p to bootflash        |
|                      | "Cancel                               |                       |

ステップ5:接続先デバイスとAPで使用するチャネル幅を選択します。

図に示すように、[Configure] > [RF Channel Assignment]に移動してこれを設定します。

|                   |                                   | Edit Radios 5 GHz Band |                |                           |                   |  |  |  |  |  |  |
|-------------------|-----------------------------------|------------------------|----------------|---------------------------|-------------------|--|--|--|--|--|--|
| Dashboard         | <ul> <li>All Access Po</li> </ul> | Configure Detail       |                |                           |                   |  |  |  |  |  |  |
| Monitoring >      | Number of AP(s): 1                | General                |                | RF Channel Assignment     |                   |  |  |  |  |  |  |
| Configuration     | AP ~ AP<br>Name Model             | AP Name                | 2802-carcerva- | Current Channel           | 36                |  |  |  |  |  |  |
| () Administration | 2802- AIR-<br>carcerva- AP2802    | Admin Status           |                | Channel Width             | 40 MHz 🔻          |  |  |  |  |  |  |
| C Licensing       | sniffer → B-K9                    | CleanAir Admin Status  |                | Assignment Method         | 20 MHz<br>40 MHz  |  |  |  |  |  |  |
| X Troubleshooting |                                   | Antenna Parameters     |                | Channel Number            | 80 MHz<br>160 MHz |  |  |  |  |  |  |
|                   | 5 GHz Radios                      |                        |                | Tx Power Level Assignment |                   |  |  |  |  |  |  |
|                   | Number of AP(s): 1                | Antenna Type           | Internal v     | Current Tx Power Level    | 6                 |  |  |  |  |  |  |
|                   | AP Name v                         | Antenna Mode           | Omni           | Assignment Method         | Quetom            |  |  |  |  |  |  |
|                   | 2802-carcerva-                    | Antenna A              | Ø              | Assignment Method         | Custom Y          |  |  |  |  |  |  |
|                   | ∈ ⊲ 1 ⊳                           | Antenna B              | Ø              | i ransmit Power           | • •               |  |  |  |  |  |  |

#### CLIを使用してチャネルをスキャンするためのAPの設定

ステップ1:APでチャネルスニフを有効にします。次のコマンドを実行します。

carcerva-9k-upg#ap name <ap-name> sniff {dot11a for 5GHz | dot11bfor 2.4GHz | dual-band}

例:

carcerva-9k-upg#ap name 2802-carcerva-sniffer sniff dot11a 36 172.16.0.190 パケットキャプチャを収集するためのWiresharkの設定

ステップ1:Wiresharkを起動します。

ステップ2:図に示すように、Wireshark**から[Capture options]**メニューアイコンを選択します。

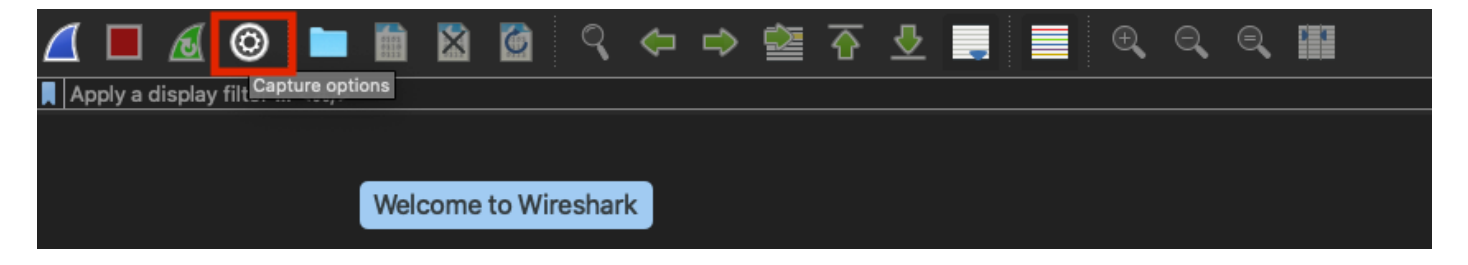

ステップ3:ポップアップウィンドウが表示されます。図に示すように、キャプチャのソースとして[Wired Interface]をリストから選択します。

| un4 BSD loopback<br>un5 BSD loopback<br>un5 BSD loopback                                                    | ✓ default 2<br>✓ default 2<br>✓ default 2                                                      |
|----------------------------------------------------------------------------------------------------|------------------------------------------------------------------------------------------------|
| un5 BSD loopback                                                                                            | default 2                                                                                      |
| un0 200 loopbaak                                                                                            |                                                                                                |
|                                                                                                    |                                                                                                |
| SB 10/100/1000 LAN: en10 Ethernet                                                                           | 🗸 default 2 -                                                                                  |
| ephaski la0                                                                                                 | elefeult 2                                                                                     |
| i-Fi: en0 Ethernet                                                                                          | 🗹 default 2                                                                                    |
| nunderbolt Bridge: bridge0 Ethernet                                                                         | 🗹 default 2 -                                                                                  |
| nunderbolt 1: en1 Ethernet                                                                                  | 🗹 default 2 -                                                                                  |
| nunderbolt 2: en2 Ethernet                                                                                  | 🗹 default 2 -                                                                                  |
| nunderbolt 3: en3 Ethernet                                                                                  | 🗹 default 2 -                                                                                  |
| nunderbolt 1: en1      Ethernet       nunderbolt 2: en2      Ethernet       nunderbolt 3: en3      Ethernet | <ul> <li>✓ default 2</li> <li>✓ default 2</li> <li>✓ default 2</li> <li>✓ default 2</li> </ul> |

ステップ4:[**Capture filter for selected interfaces:** 図に示すように、フィールド**ボックスにudpポー** ト555と入力します。

| Interface                                                          | 7                                         | Link laure blooder | Desertes | 0       | Duffer (MD) | a and a start | Contract Filter                   |
|--------------------------------------------------------------------|-------------------------------------------|--------------------|----------|---------|-------------|---------------|-----------------------------------|
|                                                                    |                                           | Link-layer Header  | Promisc  | detault | Z           | Monitor       | Capture Filter                    |
| ▶ utun4                                                            |                                           | BSD loopback       | <b>S</b> | default | 2           |               |                                   |
| ▶ utun5                                                            |                                           | BSD loopback       | <b>S</b> | default | 2           |               |                                   |
| utun6                                                              |                                           | BSD loopback       | <b>S</b> | default | 2           |               |                                   |
| USB 10/100/1000 LAN: en10                                          | 0                                         | Ethernet           |          | default | 2           |               | udp port 5555                     |
| Loopback: lo0                                                      | And And American                          | Mark BSD loopback  |          | default | 2           |               |                                   |
| Wi-Fi: en0                                                         |                                           | Ethernet           |          | default | 2           |               |                                   |
| Thunderbolt Bridge: bridge                                         | 0                                         | Ethernet           |          | default | 2           |               |                                   |
| Thunderbolt 1: en1                                                 |                                           | Ethernet           |          | default | 2           |               |                                   |
| Thunderbolt 2: en2                                                 |                                           | Ethernet           |          | default | 2           |               |                                   |
| Thunderbolt 3: en3                                                 |                                           | Ethernet           |          | default | 2           |               |                                   |
| Enable promiscuous mode or     Capture filter for selected interfi | n all interfaces<br>aces: 🔲 udp port 5555 |                    |          |         |             | •             | lanage Interfaces<br>Compile BPFs |

ステップ5:図に示すように、[Start]をクリックします。

| terface                                       | Traffic       | Link-layer Header | Promisci | Snaplen (B) | Buffer (MB) | Monitor | Capture Filter    |
|-----------------------------------------------|---------------|-------------------|----------|-------------|-------------|---------|-------------------|
| ▶ utun3                                       |               | _ вор юорраск     | <u> </u> | detault     | 2           |         |                   |
| ▶ utun4                                       |               | BSD loopback      |          | default     | 2           |         |                   |
| ⊳ utun5                                       |               | BSD loopback      |          | default     | 2           |         |                   |
| utun6                                         |               | _ BSD loopback    | Sec.     | default     | 2           | _       |                   |
| <ul> <li>USB 10/100/1000 LAN: en10</li> </ul> |               | _ Ethernet        | Sec.     | default     | 2           |         | udp port 5555     |
| Loopback: lo0                                 |               | BSD loopback      | <b>S</b> | default     | 2           |         |                   |
| Wi-Fi: en0                                    |               | _ Ethernet        |          | default     | 2           |         |                   |
| Thunderbolt Bridge: bridge0                   |               | _ Ethernet        |          | default     | 2           |         |                   |
| Thunderbolt 1: en1                            |               | _ Ethernet        | <b>S</b> | default     | 2           |         |                   |
| Thunderbolt 2: en2                            |               | _ Ethernet        | <b>S</b> | default     | 2           |         |                   |
| Thunderbolt 3: en3                            |               | _ Ethernet        |          | default     | 2           |         |                   |
| Enable promiscuous mode on all ir             | nterfaces     |                   |          |             |             |         | Nanage Interfaces |
| apture filter for selected interfaces:        | udp port 5555 |                   |          |             | ⊠           | •       | Compile BPFs      |

ステップ6:図に示すように、Wiresharkが必要な情報を収集するのを待ち、Wiresharkから [Stop]ボタンを選択します。

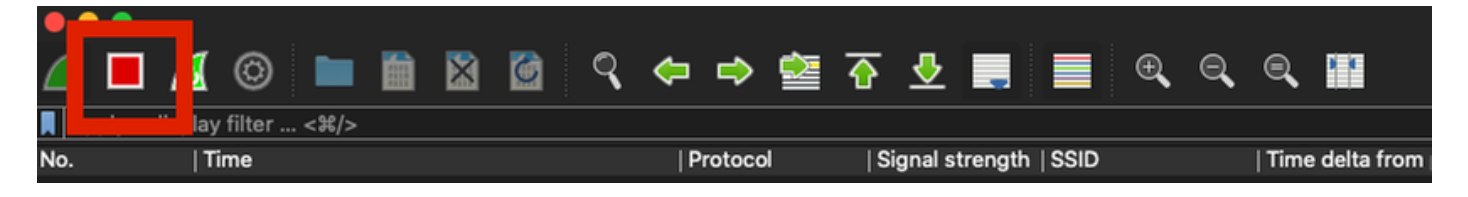

**ヒント**:WLANで事前共有キー(PSK)などの暗号化が使用されている場合は、APと目的のク ライアント間の4ウェイハンドシェイクがキャプチャされることを確認します。これは、デ バイスがWLANに関連付けられる前にOTA PCAPが起動する場合、またはキャプチャの実行 中にクライアントの認証と再認証が解除された場合に実行できます。

ステップ7:Wiresharkはパケットを自動的にデコードしません。パケットをデコードするには、キャプチャから行を選択し、右クリックしてオプションを表示し、図に示すようにDecode As...を 選択します。

| 4 |       | ] 🙍     | 0         |        | 0101<br>0110<br>0110 | ×     | 6   | ٩  | <b>(</b> | ⇒       |           | ᢙ        | <u> </u> | -    |      | Ð      | Q     |
|---|-------|---------|-----------|--------|----------------------|-------|-----|----|----------|---------|-----------|----------|----------|------|------|--------|-------|
|   | Apply | a displ | ay filter | · <೫/> |                      |       |     |    |          |         |           |          |          |      |      |        |       |
| Ν | o.    |         | Time      |        | Dest                 | Proto | col | So | urce Po  | ort     | Info      |          |          |      |      | Signal | strer |
| ٢ | _     | 1       | 2021      | -03    | 1                    | UDP   |     | 55 | 55       |         | 5555      | <b>→</b> | 5000     | Len= | =400 |        |       |
|   |       | 2       | 2021      | -03    | 1                    | UDP   |     | 55 | 55       |         | 5555      | <b>→</b> | 5000     | Len= | -387 |        |       |
|   |       | 3       | 2021      | -03    | 1                    | UDP   |     | 55 | 55       |         | 5555      | <b>→</b> | 5000     | Len= | -385 |        |       |
|   |       | 4       | 2021      | -03    | 1                    | UDP   |     | 55 | 55       |         | 5555      | <b>→</b> | 5000     | Len= | =400 |        |       |
|   |       | 5       | 2021      | -03    | 1                    | UDP   |     | 55 | 55       |         | 5555      | <b>→</b> | 5000     | Len= | -387 |        |       |
|   |       | 6       | 2021      | -03    | 1                    | UDP   |     | 55 | 55       |         | 5555      | <b>→</b> | 5000     | Len= | -385 |        |       |
|   |       | 7       | 2021      | -03    | 1                    | UDP   |     | 55 | 55       |         | 5555      | <b>→</b> | 5000     | Len= | =400 |        |       |
|   |       | 8       | 2021      | -03    | 1                    | UDP   |     | 55 | 55       |         | 5555      |          | 5000     | Len= | =387 |        |       |
|   |       | 9       | 2021      | -03    | 1                    | UDP   |     | -  | Mark     | /Unma   | ark Pac   | ket      |          | .en= | =385 |        |       |
|   |       | 10      | 2021      | -03    | 1                    | UDP   |     | -  | Ignor    | e/Uniç  | gnore F   | ack      | et       | .en= | =400 |        |       |
|   |       | 11      | 2021      | -03    | 1                    | UDP   |     | -  | Set/L    | Shift   | I Ime R   | eter     | ence     | .en= | =387 |        |       |
|   |       | 12      | 2021      | -03    | 1                    | UDP   |     | -  | Pack     | et Cor  | <br>nment |          |          | .en= | =385 |        |       |
|   |       | 13      | 2021      | -03    | 1                    | UDP   |     | -  | Tuen     |         |           |          |          | .en= | =400 |        |       |
|   |       | 14      | 2021      | -03    | 1                    | UDP   |     | -  | Edit I   | Resolv  | ed Nar    | ne       |          | .en= | =387 |        |       |
|   |       | 15      | 2021      | -03    | 1                    | UDP   |     |    | Apply    | v as Fi | ilter     |          | •        | .en= | =385 |        |       |
|   |       | 16      | 2021      | -03    | 1                    | UDP   |     | -  | Prepa    | are as  | Filter    |          | •        | .en= | =400 |        |       |
|   |       | 17      | 2021      | -03    | 1                    | UDP   |     | -  | Conv     | ersati  | on Filte  | er       | ►        | .en= | =387 |        |       |
|   |       | 18      | 2021      | -03    | 1                    | UDP   |     | -  | Colo     | rize Co | onversa   | atior    | i 🕨      | .en= | =385 |        |       |
|   |       | 19      | 2021      | -03    | 1                    | UDP   |     |    | SCTF     | >       |           |          | ►        | .en= | =400 |        |       |
|   |       | 20      | 2021      | -03    | 1                    | UDP   |     |    | Follo    | w       |           |          | •        | .en= | =387 |        |       |
|   |       | 21      | 2021      | -03    | 1                    | UDP   |     |    | Copy     | ,       |           |          | •        | .en= | =385 |        |       |
|   |       | 22      | 2021      | -03    | 1                    | UDP   |     | 1  |          |         |           |          |          | .en= | =400 |        |       |
|   |       | 23      | 2021      | -03    | 1                    | UDP   |     |    | Droto    | icel Dr | referen   |          |          | en=  | -387 |        |       |
|   |       | 24      | 2021      | -03    | 1                    | UDP   |     | 1  | Deco     | de As   |           | 0144.0   | wingow   | en=  | -385 |        |       |
|   |       | 25      | 2021      | -03    | 1                    | UDP   |     | 1  | SHOW     | Раск    |           | ew \     | window   | len= | -379 |        |       |

ステップ8 : ポップアップウィンドウが表示されます。[add]ボタンを選択して新しいエントリを 追加し、次のオプションを選択します。**図に示すように、フィールドからのUDPポート、値から** 5555、デフォルトからSIGCOMP、および現在からPEEKREMOTE。

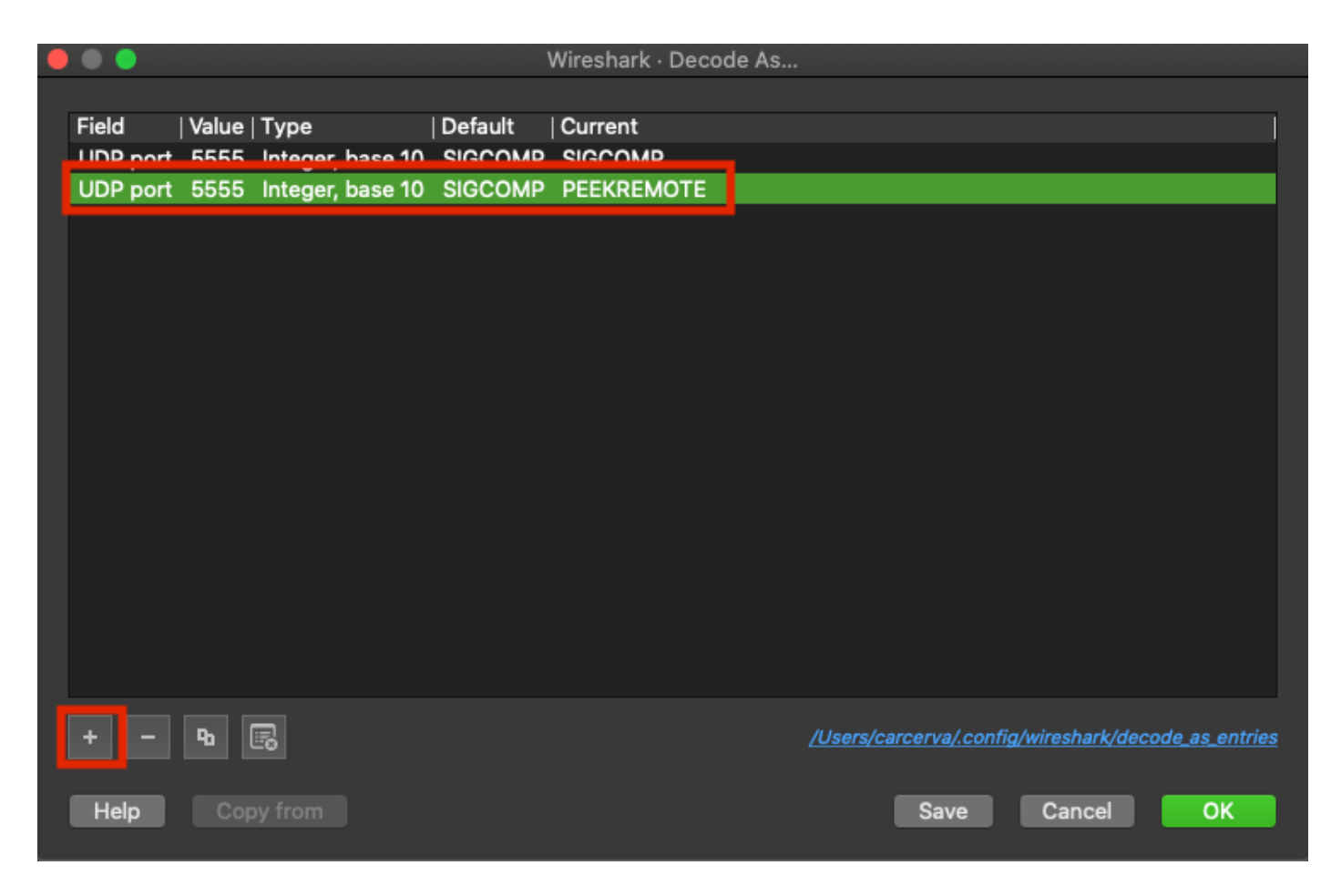

手順9:[OK]をクリックします。パケットがデコードされ、分析を開始する準備が整います。

### 確認

ここでは、設定が正常に機能しているかどうかを確認します。

9800 GUIからAPがスニファモードであることを確認するには、次の手順を実行します。

ステップ1:9800 WLC GUIで、[**Configuration**] > [**Wireless**] > [Access Points] > [All Access Points]に移動します。

ステップ2:APを検索します。矢印をクリックして検索ツールを表示し、ドロップダウンリストから[含**む]を選択**し、図に示すようにAP名を入力します。

Cisco Catalyst 9800-CL Wireless Controller

.1 1.1 1.

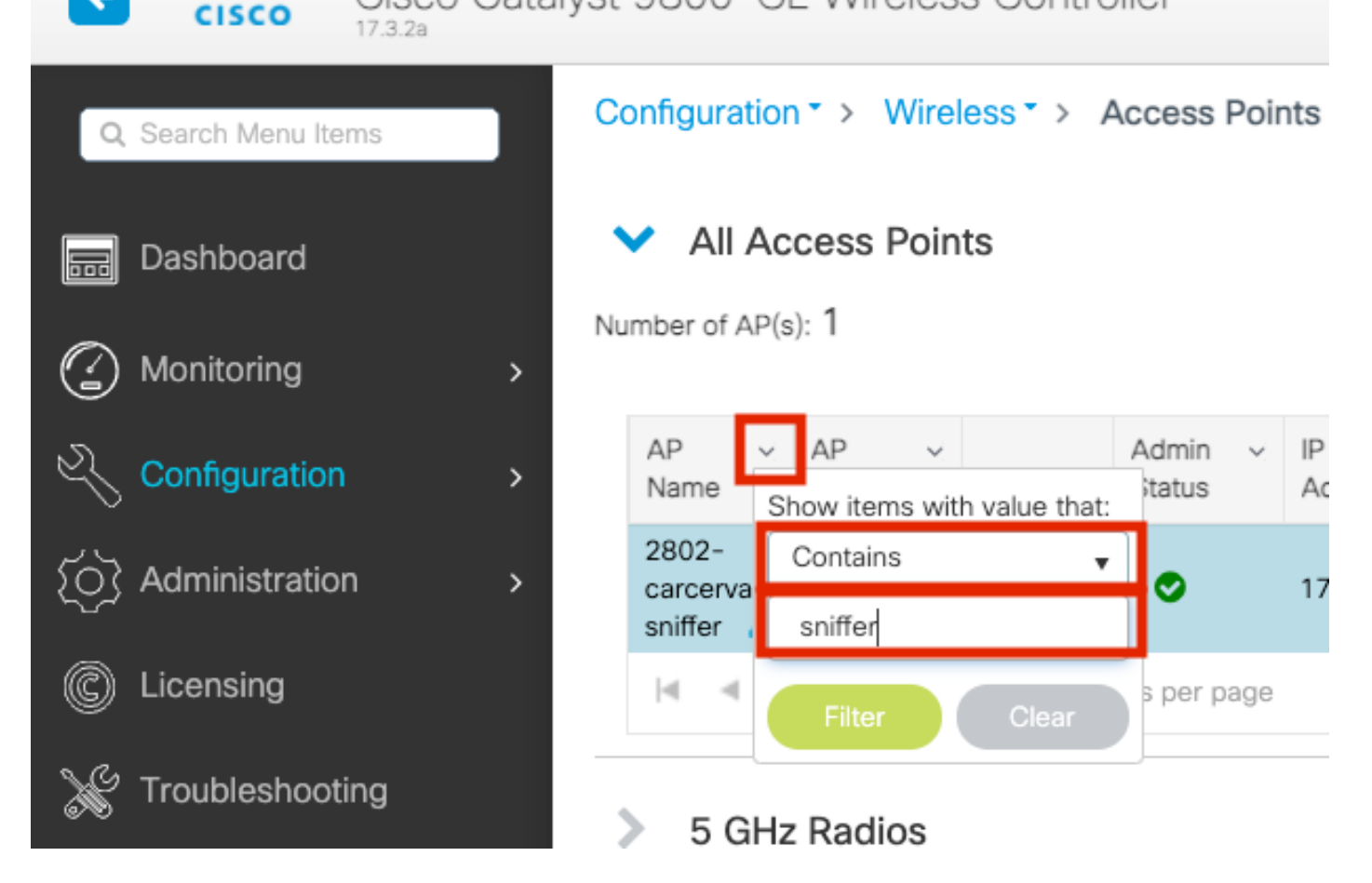

ステップ3:図に示すように、[Admin Status]に緑色のチェックマークが付いて、[AP Mode]に [Sniffer] が表示されていることを確認します。

| ¢  | cisco Cisco                   | o Catalyst         | t 9800-C                        | L Wireles                | ss Contro  | oller             | Welcom          | e admin 🛛 倄        | <b>F</b>     | ¢ 🕸 0                 | Search /             | APs and Clients C | λ                    | •      |
|----|-------------------------------|--------------------|---------------------------------|--------------------------|------------|-------------------|-----------------|--------------------|--------------|-----------------------|----------------------|-------------------|----------------------|--------|
| Q  | Search Menu Items             |                    | Configuration                   | n≛> Wire                 | eless* > / | Access Poi        | ints            |                    |              |                       |                      |                   |                      |        |
| 19 | Dashboard   All Access Points |                    |                                 |                          |            |                   |                 |                    |              |                       |                      |                   |                      |        |
| C  | Monitoring                    | Number of AP(s): 1 |                                 |                          |            |                   |                 |                    |              |                       |                      |                   |                      | \$°    |
| Ľ  | Configuration                 | >                  | AP ~<br>Name                    | AP ~<br>Model            | Slots ~    | Admin v<br>Status | IP ~<br>Address | Base Radio ~ ~ MAC | AP ~<br>Mode | Operation ~<br>Status | Configuration Status | Policy v<br>Tag   | Site v<br>Tag        | F      |
| Ś  | Administration                | >                  | 2802-<br>carcerva-<br>sniffer 🚠 | AIR-<br>AP2802I-<br>B-K9 | 2          | ۰                 | 172.16.0.125    | a03d.6f92.9400     | Sniffer      | Registered            | Healthy              | webauth_test      | default-<br>site-tag | c<br>r |
| C  | Licensing                     |                    | H 4                             | 1 ⊩                      | 10 🔻 ite   | ems per page      | •               |                    |              |                       | 1                    | - 1 of 1 access   | points               | c      |
| ×  | Troubleshooting               |                    | E CU-                           | Dedies                   |            |                   |                 |                    |              |                       |                      |                   |                      |        |

APが9800 CLIからスニファモードであることを確認するために。次のコマンドを実行します。

carcerva-9k-upg#show ap name 2802-carcerva-sniffer config general | i Administrative
Administrative State : Enabled
carcerva-9k-upg#show ap name 2802-carcerva-sniffer config general | i AP Mode
AP Mode : Sniffer
carcerva-9k-upg#show ap name 2802-carcerva-sniffer config dot11 5Ghz | i Sniff
AP Mode : Sniffer
Sniffing : Enabled
Sniff Channel : 36

Sniffer IP : 172.16.0.190 Sniffer IP Status : Valid Radio Mode : Sniffer

パケットがWiresharkでデコードされたことを確認します。図に示すように、プロト**コル**が UDPから802.11に変更さ**れ、ビーコンフ**レームが表示されます。

|                              |  | ø    | © 🖿       |      | $\times$ |      | ٩   | <b>(</b> | ⇒   | 2     | <u></u> € |       |       | Ð,    | Q       |
|------------------------------|--|------|-----------|------|----------|------|-----|----------|-----|-------|-----------|-------|-------|-------|---------|
| Apply a display filter <\%/> |  |      |           |      |          |      |     |          |     |       |           |       |       |       |         |
| No.                          |  | – I. | Time      | Dest | Proto    | col  | Sou | urce Po  | ort | Info  |           |       |       | Signa | l stren |
|                              |  | 1    | 2021–03–… | B    | 802      | . 11 | 55  | 55       |     | Beaco | n fi      | rame, | SN=23 | -39   | dBm     |
|                              |  | 2    | 2021–03–… | В    | 802      | . 11 | 55  | 55       |     | Beaco | n fi      | rame, | SN=23 | -39   | dBm     |
|                              |  | 3    | 2021–03–… | В    | 802      | . 11 | 55  | 55       |     | Beaco | n fi      | rame, | SN=23 | -39   | dBm     |
|                              |  | 4    | 2021–03–… | В    | 802      | . 11 | 55  | 55       |     | Beaco | n fi      | rame, | SN=23 | -39   | dBm     |
|                              |  | 5    | 2021–03–… | B    | 802      | . 11 | 55  | 55       |     | Beaco | n fi      | rame, | SN=23 | -39   | dBm     |
|                              |  | 6    | 2021–03–… | В    | 802      | . 11 | 55  | 55       |     | Beaco | n fi      | rame, | SN=23 | -39   | dBm     |
|                              |  | 7    | 2021–03–… | В    | 802      | . 11 | 55  | 55       |     | Beaco | n fi      | rame, | SN=23 | -39   | dBm     |
|                              |  | 8    | 2021–03–… | B    | 802      | . 11 | 55  | 55       |     | Beaco | n fi      | rame, | SN=23 | -39   | dBm     |
|                              |  | 9    | 2021–03–… | В    | 802      | . 11 | 55  | 55       |     | Beaco | n fi      | rame, | SN=23 | -39   | dBm     |
|                              |  | 10   | 2021–03–… | В    | 802      | . 11 | 55  | 55       |     | Beaco | n fi      | rame, | SN=23 | -39   | dBm     |
|                              |  | 11   | 2021–03–… | B    | 802      | . 11 | 55  | 55       |     | Beaco | n fi      | rame, | SN=23 | -39   | dBm     |
|                              |  | 12   | 2021-03   | B    | 802      | .11  | 55  | 55       |     | Beaco | n fi      | rame, | SN=23 | -39   | dBm     |
|                              |  | 13   | 2021-03   | B    | 802      | . 11 | 55  | 55       |     | Beaco | n fi      | rame, | SN=23 | -39   | dBm     |

# トラブルシュート

ここでは、設定のトラブルシューティングに使用できる情報を示します。

問題:WiresharkはAPからデータを受信しません。

ソリューション:Wiresharkサーバは、ワイヤレス管理インターフェイス(WMI)によって到達可能 である必要があります。 WiresharkサーバとWLCからのWMI間の到達可能性を確認してください 。

# 関連情報

- <u>Cisco Catalyst 9800シリーズワイヤレスコントローラソフトウェアコンフィギュレーション</u> ガイド、Cisco IOS XE Amsterdam 17.3.x - 章:スニファモード
- <u>802.11 ワイヤレス スニフィングの基礎</u>
- <u>テクニカル サポートとドキュメント Cisco Systems</u>